# <u>Meta Quest セットアップ手順書(Holoeyes XR)</u>

| <u>Meta Quest のセットアップに関して</u>                          | 2  |
|--------------------------------------------------------|----|
| セットアップに必要な準備                                           | 3  |
| <u>1. Meta Quest のセットアップ</u>                           | 4  |
| 1-1. Metaアカウントの作成(Meta Quest を初めて利用する場合)               | 4  |
| ❶ スマートフォンへ Meta Quest アプリをインストールする                     | 4  |
| 2 Meta Questアプリで Metaアカウントを作成する                        | 4  |
| ❷-1. Facebookアカウントで Metaアカウントを作成する                     | 5  |
| <b>②-</b> 2. Instagramアカウントで Metaアカウントを作成する            | 6  |
| <b>②-</b> 3. メールアドレスで Metaアカウントを作成する                   | 7  |
| ❸ Meta Horizonプロフィールを作成する                              | 9  |
| ❹ Meta Quest とスマートフォンをペアリングし初期セットアップを行う                | 11 |
| 1-2. Metaアカウントの作成(Facebookアカウントで Meta Quest を利用している場合) | 12 |
| ● Facebookアカウントでログインする                                 | 12 |
| ❷ Metaアカウントを設定する                                       | 13 |
| <b>2</b> -1. FacebookでMetaアカウントを設定する                   | 14 |
| <b>2-</b> 2. メールアドレスでMetaアカウントを設定する                    | 15 |
| 3 デバイスを設定する                                            | 16 |
| ❹ Meta Horizonプロフィールを作成する                              | 17 |
| <u>2. Holoeyes XR アプリケーションのインストール</u>                  | 18 |
| <u>3. Holoeyes アプリケーションの起動</u>                         | 20 |
| <u>改訂履歴</u>                                            | 21 |

## <u>Meta Quest のセットアップに関して</u>

2022年8月より、初めてMeta製品を使用する際には、Metaアカウントの作成が必要になりました。以下のフロー図をご確認の上、対象の項目よりセットアップを進めてください。

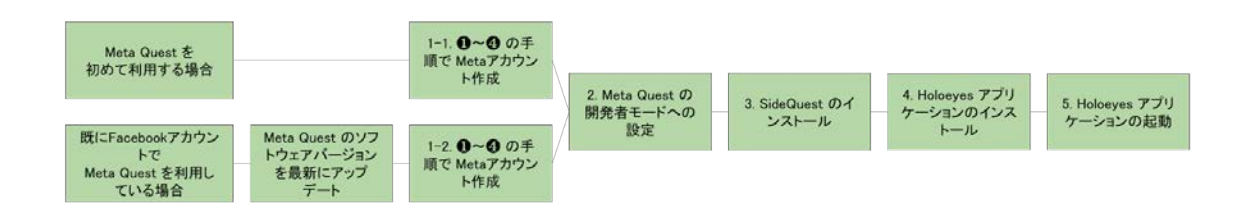

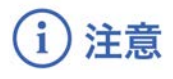

製品の損傷を予防し、正しい測定結果を得るために重要な事柄です。

 既にFacebookアカウントでMeta Quest を利用している場合は、必ずソフトウェアバー ジョンを最新にアップデートしてから、Metaアカウントを作成してください。古いバージョンのままMetaアカウントに移行すると、デバイスの初期化が必要になる可能性があります。

◎ 参照

#### 製品を効率よく使うためのヒントです。

- Meta Quest は、Oculus Quest の新名称です。
- Holoeyes MD をご利用の方は、<u>Holoeyes MD 取扱説明書</u>「1. アプリケーションイン ストール手順書」より「Meta Quest セットアップ手順書(Holoeyes MD)」をご確認く ださい。
- Holoeyes Edu(ヘッドセット版) をご利用の方は、<u>Holoeyes Edu 取扱説明書</u>「1.アプリケーションインストール手順書」より「Meta Quest セットアップ手順書(Holoeyes Edu ヘッドセット版)」をご確認ください。

### セットアップに必要な準備

- Wi-Fi 環境
- Meta Quest (付属ケーブル含む)
- iPhone (iOS 10以降)または Android™ (5.0 Lollipop以降)スマートフォン
- PC (Windows、macOS、Linuxのいずれか) ※

※ USBホスト(OTG)機能に対応しているAndroid™ スマートフォン及び当該 Android™ スマート フォンの端子と USB TYPE-C 端子を繋ぐケーブルをお持ちの場合には、PCは不要です。お手持ち のスマートフォンが USBホスト機能に対応しているかどうかは、「USB OTG チェッカーの互換 性」というアプリをインストールすると確認できます。

## <u>1. Meta Quest のセットアップ</u>

#### 1-1. Metaアカウントの作成(Meta Quest を初めて利用する場合)

#### ● スマートフォンへ Meta Quest アプリをインストールする

スマートフォンに Meta Quest アプリをインストールします。App Store (iPhone) または Google Playストア (Android™) で「Meta」と検索するか、下記のリンクからインストールします。

- App Store (iPhone) : <u>https://apps.apple.com/us/app/oculus/id1366478176</u>
- Google Playストア (Android™) : <u>https://play.google.com/store/apps/details?id=com.oculus.twilight&hl=ja&gl=US</u>

#### ❷ Meta Questアプリで Metaアカウントを作成する

スマートフォンの Meta Questアプリを起動します。 Facebookアカウント(2-1)、Instagramアカウント(2-2)、 メールアドレス(2-3)のいずれかでMetaアカウントを作成しま す。

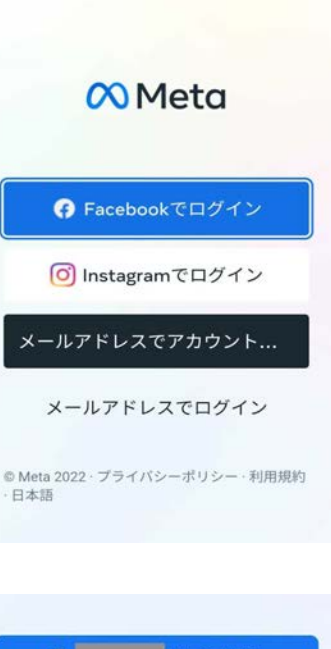

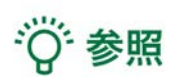

各種アカウントにスマートフォンでログインしている場合に は、アカウント名が表示されます。

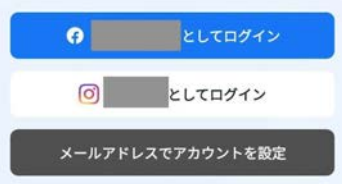

❷-1. Facebookアカウントで Metaアカウントを作成する

 「Facebookでログイン」または「●●としてログイン」を 選択します。

 Facebookでログイン」を選択した場合は、Facebookへロ グインします。または、「●●としてログイン」を選択した場合 は、スマートフォンでログインしている Facebookアカウント 情報が表示されます。

「はい。次へ」を選択します。

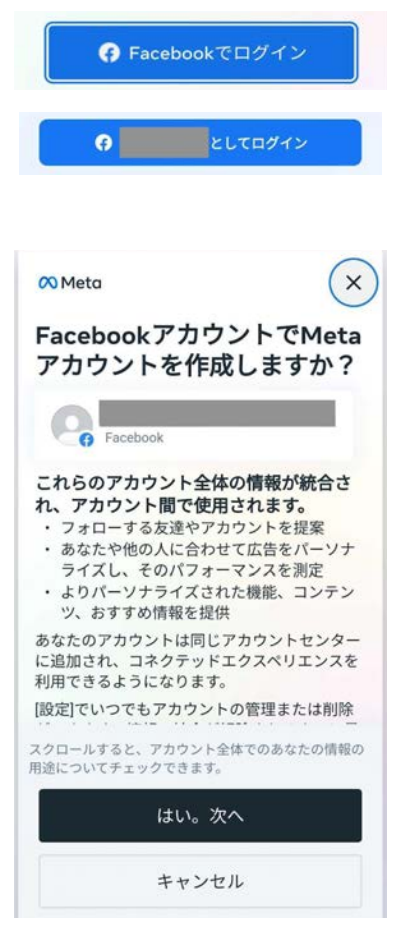

3. 表示されている内容を確認し、「アカウントを作成」を選択 します。

# 资\*参照

Facebookに登録されていない項目がある場合には、情報の入力 を求められます。右図の画面になるまで、順番に情報を入力して ください。

| Metaアカウントの作成を完<br>了                                                                 |
|-------------------------------------------------------------------------------------|
| 名前                                                                                  |
| メールアドレス                                                                             |
| <b>パスワード</b><br>Facebookでログイン                                                       |
| 誕生日                                                                                 |
| あなたのMetaアカウント情報は公開されていません。                                                          |
| Meta Quest製品のリリース、おすすめ、セ<br>ールに関するプロモーションメールを受け<br>取る。                              |
| アカウントを作成することで、Meta利用規約、利用規約<br>の補足条項、Metaプライバシーポリシー、プライバシー<br>ポリシーの補足条項に同意するものとします。 |
| アカウントを作成                                                                            |
| 戻る                                                                                  |

❷-2. Instagramアカウントで Metaアカウントを作成する

 「Instagramでログイン」または「●●としてログイン」を 選択します。

 Instagramでログイン」を選択した場合は、Instagramへ ログインします。または、「●●としてログイン」を選択した場 合は、スマートフォンでログインしている Instagramアカウン ト情報が表示されます。

「はい。次へ」を選択します。

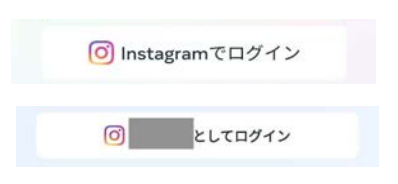

| 🕫 Meta 🛛 🗙                                                                                                    |
|----------------------------------------------------------------------------------------------------|
| InstagramアカウントでMeta<br>アカウントを作成しますか?                                                                                                    |
| Instagram                                                                                                    |
| これらのアカウント全体の情報が統合さ<br>れ、アカウント間で使用されます。<br>・フォローする友達やアカウントを提案<br>・あなたや他の人に合わせて広告をパーソナ<br>ライズし、そのパフォーマンスを測定<br>・よりパーソナライズされた機能、コンテン<br>ツ、おすすめ情報を提供 |
| あなたのアカウントは同じアカウントセンター<br>に追加され、コネクテッドエクスペリエンスを<br>利用できるようになります。                                                                                  |
| [設定]でいつでもアカウントの管理または削除                                                                                                    |
| スクロールすると、アカウント全体でのあなたの情報の<br>用途についてチェックできます。                                                                                                    |
| はい。次へ                                                                                                    |
| キャンセル                                                                                                    |

3. 表示されている内容を確認し、「アカウントを作成」を選択 します。

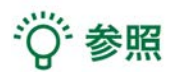

Instagramに登録されていない項目がある場合には、情報の入 力を求められます。右図の画面になるまで、順番に情報を入力し てください。

| Metaアカウントの作成を完<br>了                                                                  |
|--------------------------------------------------------------------------------------|
| 名前                                                                                   |
| メールアドレス                                                                              |
| パスワード<br>Instagramでログイン                                                              |
| 誕生日                                                                                  |
| あなたのMetaアカウント情報は公開されていません。<br>Meta Quest製品のリリース、おすすめ、セ<br>ールに関するプロモーションメールを受け<br>取る。 |
| アカウントを作成することで、Meta利用規約、利用規約<br>の補足条項、Metaプライバシーポリシー、プライバシー<br>ポリシーの補足条項に同意するものとします。  |
| アカウントを作成                                                                             |
| 戻る                                                                                   |

#### **2-3.** メールアドレスで Metaアカウントを作成する

1. 「メールアドレスでアカウントを設定」を選択します。

2. 既存アカウントの有無が表示されるので、「VRアプリを持っていない」を選択します。

メールアドレス、名前、生年月日の入力が求められます。順
 番に入力し、「次へ」を選択します。

# ・ 既にFacebookアカウントやOculusアカウントで利用しているメールアドレスを入力すると、「このメールアド

- ているメールアドレスを入力すると、「このメールアド レスは使用できません」というエラーが生じます。他の メールアドレス、または、既存のアカウントを利用して Metaアカウントを作成してください。
- 生年月日は、年齢制限未満でないかどうかの確認に利用 されます。Metaアカウントの作成は、13歳以上(スペ インと韓国では14歳以上)で可能です。

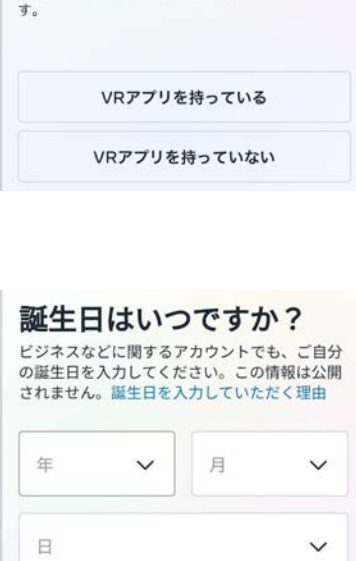

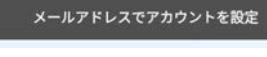

Metaアカウントに移行する VRアプリや情報を持ってい

すでにVRを利用している場合、既存のFacebookア カウントまたはOculusアカウントでログインして、 VRアプリと情報をMetaアカウントに移動できます。 Metaアカウントを設定したり、ヘッドセットの使用 を続けるために、Facebookが必須ではなくなりま

×

<

ますか?

| 年 | ~ | 月 | ~ |
|---|---|---|---|
| B |   |   | ~ |
|   |   |   |   |
|   |   |   |   |

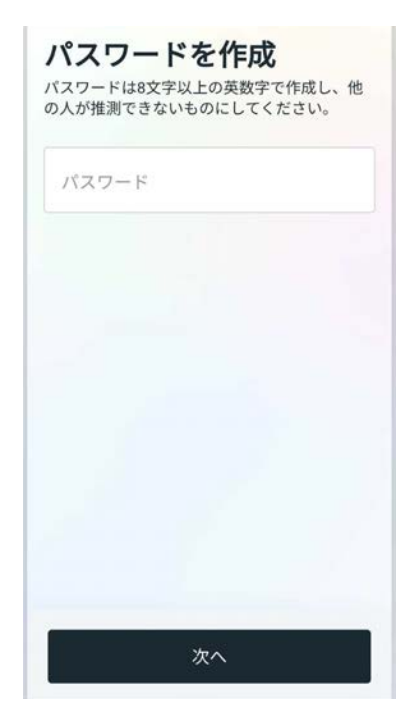

5. 表示されている内容を確認し、「アカウントを作成」を選択 します。

| Metaアカウントの作成を完<br>了                                                                 |
|-------------------------------------------------------------------------------------|
| 名前                                                                                  |
| メールアドレス                                                                             |
| パスワード<br>********                                                                   |
| 誕生日                                                                                 |
| あなたのMetaアカウント情報は公開されていません。                                                          |
| Meta Quest製品のリリース、おすすめ、セ<br>ールに関するプロモーションメールを受け<br>取る。                              |
| アカウントを作成することで、Meta利用規約、利用規約<br>の補足条項、Metaプライバシーボリシー、プライバシー<br>ポリシーの補足条項に同意するものとします。 |
| アカウントを作成                                                                            |
| 戻る                                                                                  |

#### ❸ Meta Horizonプロフィールを作成する

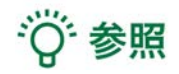

Meta Horizonプロフィールは、VRをはじめ、ウェブブラウザなどで使うソーシャルプロフィールで す。自身固有のユーザーネーム、VRで他の利用者に表示されるHorizonネーム、プロフィール写真、 アバターなどを選択できます。Meta Horizonプロフィールは、Metaアカウントごとに1つ作成でき ます。

1. 表示される手順に従ってHorizonネーム・ユーザーネームの設定、プロフィール写真の追加(ス キップ可)をし、ログインします。

※ログイン後、Meta Quest 暗証番号及び決済情報(スキップ可)の入力を求められる場合があります。

※これ以降の手順(2~3)はスキップ可能な場合があります。

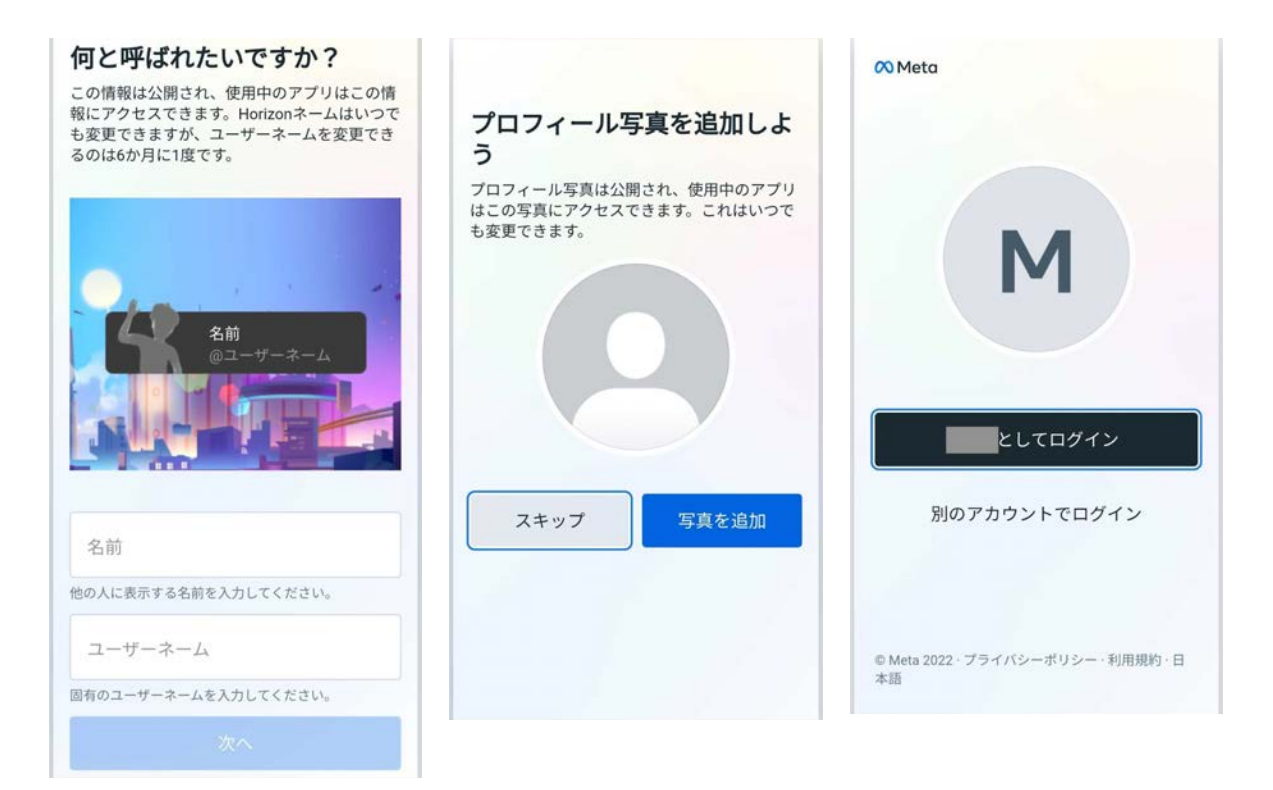

 2. プライバシー設定を行います。「全員にオープン / 友人と家族 / 自分1人」のいずれかを選び、 「確認」を選択します。設定内容を確認し、「同意して次に進む」を選択します。

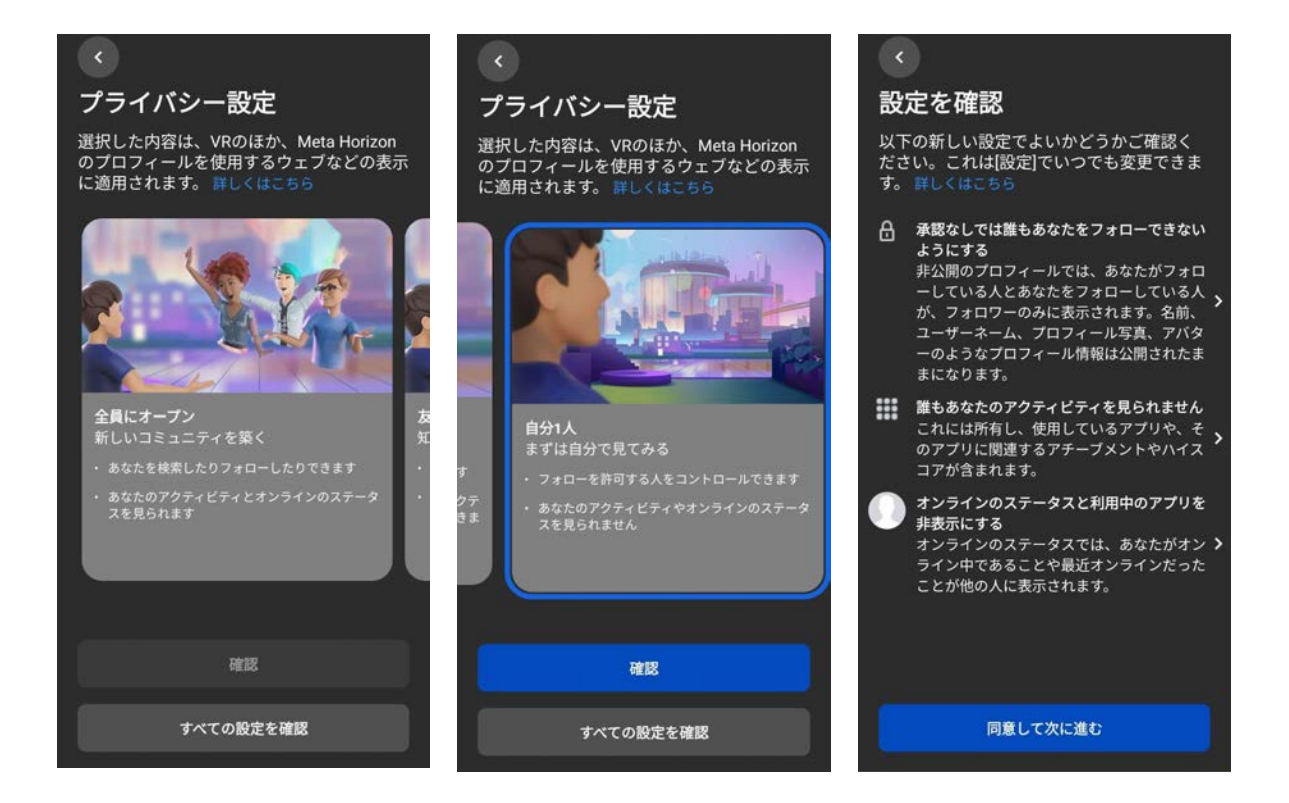

3. 最後にアバターを作成し、プロフィールの設定は完了です。

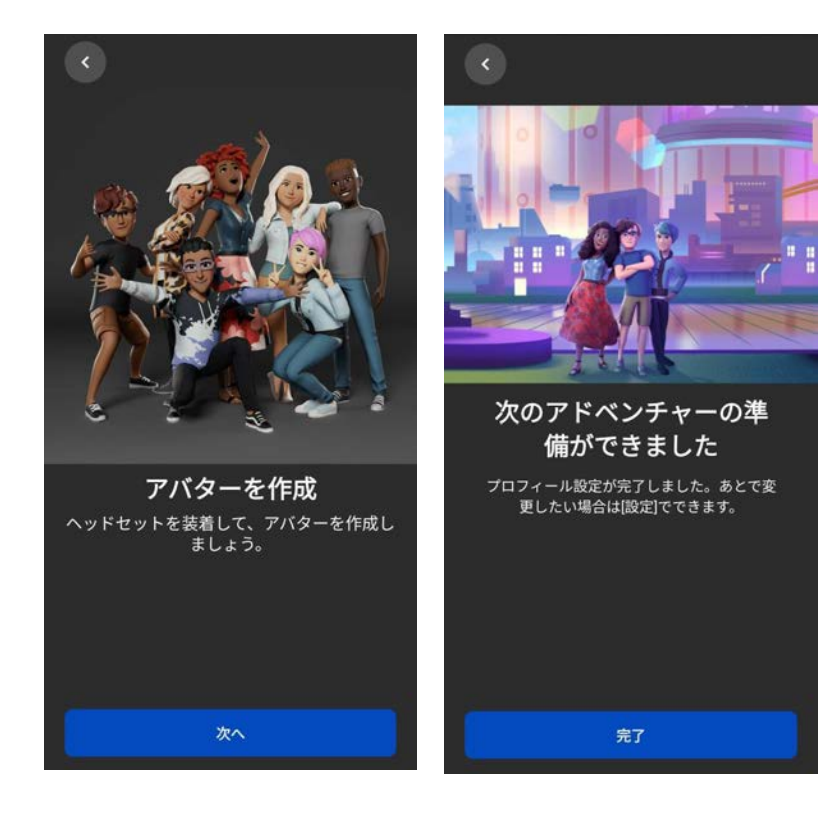

#### ④ Meta Quest とスマートフォンをペアリングし初期セットアップを行う

Meta Quest の電源ボタンを長押しして、Meta Quest を起動します。電源ボタンは、ヘッドセットの右側面にある横長の楕円形のボタンです。

続いて、スマートフォンの Meta Quest アプリに表示される手順に沿って、セットアップを進めます。

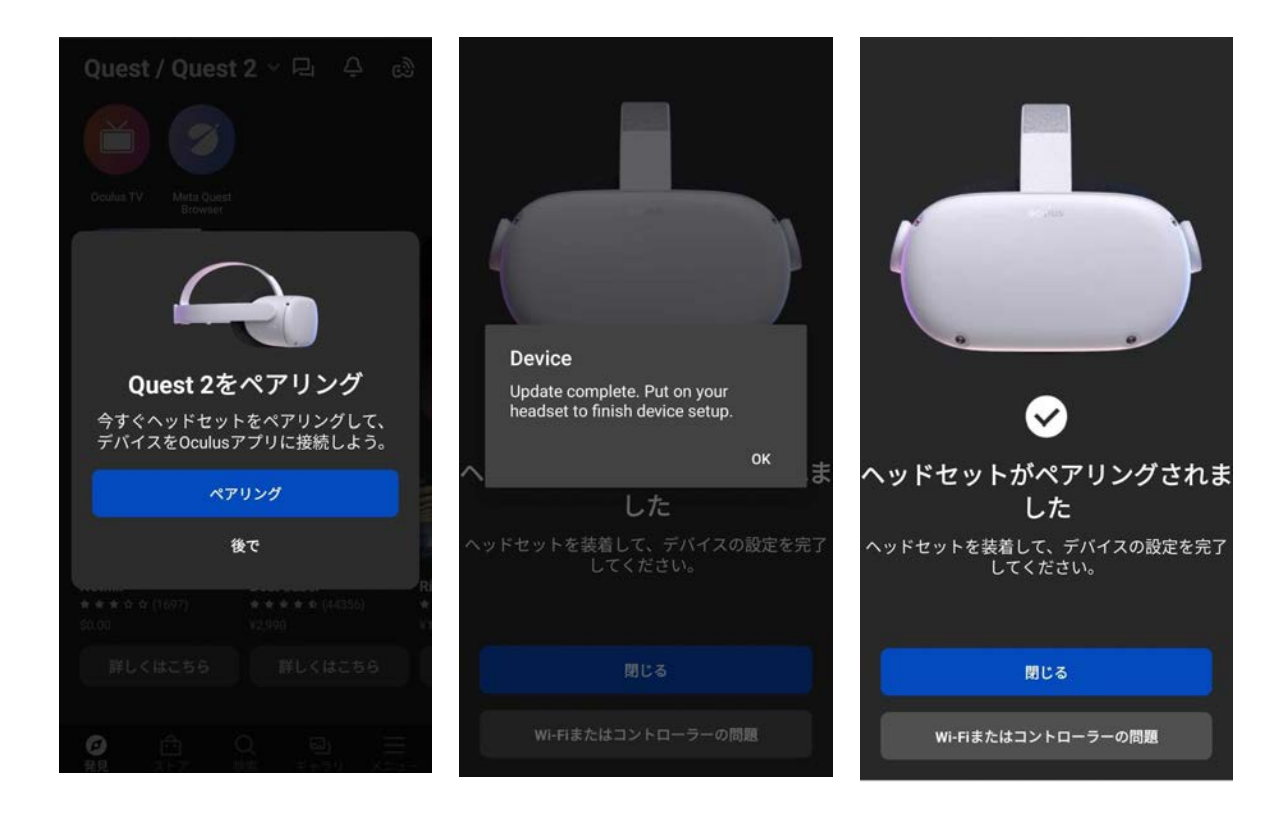

#### 1-2. Metaアカウントの作成(Facebookアカウントで Meta Quest を利用して いる場合)

# (1) 注意

Facebookのテストユーザー(開発者向けアカウント / メールアドレスのドメイン:tfbnw.net)で Meta Quest を利用している場合は、ヘッドセット本体の初期化が必要です。 詳しくは、<u>info@holoeyes.jp</u> までお問い合わせください。

#### Facebookアカウントでログインする

1. <u>https://auth.meta.com/websetup/</u> にアクセスし、 「Facebookでログイン」を選択します。

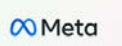

現在のアカウントでログインしてくだ さい これで、原存のVRアプリにアクセスして新しいMetaアカウントで導入 できるようになります。Metaアカウントの設定にFracebookは必要なく

| 🚱 Facebookでログイン                 |  |
|---------------------------------|--|
| Oculusでログイン                     |  |
| ◎ Meta 2022、プライバシーボリシー、利用規約、日本語 |  |

2. メールアドレスとパスワードを入力しログインします。

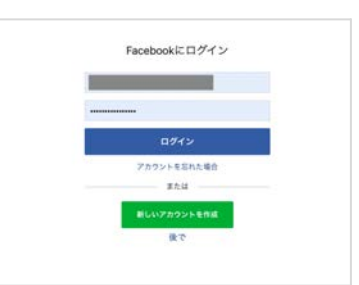

または、既にFacebookにログインしている場合は、アクセスを 許可します。

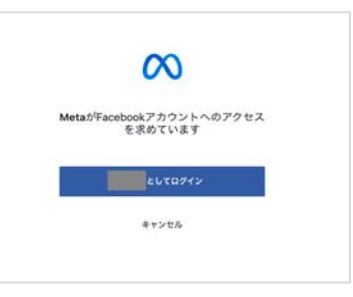

#### 2 Metaアカウントを設定する

Metaアカウントを設定します。表示されているメールアドレス を確認し、「次へ」を選択します。 ※このとき表示されているメールアドレスは、Oculusアカウン トに登録されているメールアドレスです。

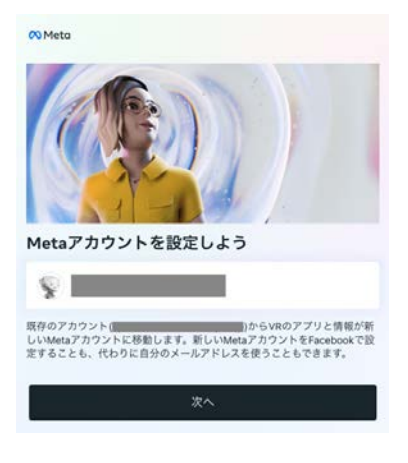

注意

Meta Questのソフトウェアバージョンを最新にしていない場 合、右図の画面が表示されます。古いバージョンのままMetaア カウントに移行をすると、デバイスの初期化が必要になる可能 性があります。**必ず**、アップデートを行ってからMetaアカウン トを設定してください。

続いて、FacebookでMetaアカウントを設定する(2-1)か、 Facebookを使用せずにログインするか(2-2)を選択します。 Facebookアカウントとの連携を解除したい場合は「Facebook を使用せずにログイン」を選択してください。

#### ソフトウェアのアップデートが必要

Metaアカウントにアクセスして出荷時設定へのリセットを避けるには、最新 のソフトウェアでデバイスをアップデートしてください。アップデートが正 常に完了するよう、デバイスが確実に電源とWi-Fiに接続されていることを確 認してください。詳しくはこちら

Cのアップデートが正常に完了しないままで続行した場合、ヘッドセットを出荷時設定にリセットすることが必要になる場合があります。詳しくはこちら

#### 最新の状態ではないデバイス

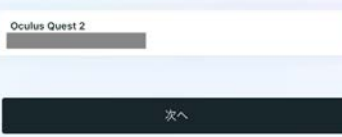

#### 1

Facebookで設定するか、Facebookを使用せず にログインするかを選択してください

どのオプションを選択しても、VRで過去に購入したりダウンロードしたりし たコンテンツには引き続きアクセスできます。

Facebookで設定する場合 新しいMetaアカウントで、アカウントセンターにFacebookアカウントを追 加する必要があります。アカウントセンターとは

Facebookを使用せずにログインする場合 Horizonを使用しているFacebookの友達を表示できなくなります。また、 Facebookを必要とするソーシャル機能にアクセスできなくなり、メールアド レスとパスワードでMetaアカウントを作成する必要があります。 Facebookアカウントは、アカウントセンターで後からいつでも追加・削除 できます。

Facebookを使用せずにログイン Facebookで設定

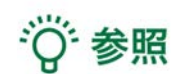

Facebookアカウントの追加や削除は、アカウントセンターでい つでも行えます。

| MitsQuee                                                           | 60- 170-104 7700-6 <b>1</b> 0-1                                                                                 | 0.0 |
|--------------------------------------------------------------------|----------------------------------------------------------------------------------------------------|-----|
| 100 <sup>1</sup> 9101                                              | プロフィール                                                                                                    |     |
| 878797949<br>2-1448                                                |                                                                                                    | **  |
|                                                                    | a-t-a-a                                                                                                    | **  |
| Anne Al Channella<br>Albert B.B.<br>Series B<br>D-1000 First D-100 | 02400<br>783945078<br>7845045, Sangaro, Marcianet, 178000577/02/-684013775972,53/<br>121-784157705942745947484, | -   |

- ❷-1. FacebookでMetaアカウントを設定する
- ログインしているアカウント情報が表示されるので、
   「次へ」を選択します。

| <b>`</b>                                                                                       |
|------------------------------------------------------------------------------------------------|
| FacebookでMetaアカウントを設定しています                                                                     |
| Facebook                                                                                       |
| これらのアカウント全体の情報が統合され、アカウント間で使用さ<br>れます。                                                         |
| <ul> <li>フォローする友達やアカウントを提案</li> <li>あなたや他の人に合わせて広告をパーソナライズし、そのパフォーマン<br/>スを測定</li> </ul>       |
| <ul> <li>よりパーソナライズされた機能、コンテンツ、おすすめ情報を提供</li> </ul>                                             |
| あなたのアカウントは同じアカウントセンターに追加され、コネクテッドエ<br>クスペリエンスを利用できるようになります。                                    |
| [設定]でいつでもアカウントの管理または削除ができます。情報の統合が解<br>除されるまでに最大3か月かかる場合があります。                                 |
| アカウントがアカウントセンター内の他のアカウントでない場合に<br>起きること                                                        |
| Meta製品全体で、情報は弊社のプライバシーボリシーに沿って使用されます。                                                          |
| Meta製品全体での情報の使用目的:   ・ Meta製品の利用者数をより正確に計算し、製品がどのように利用されて<br>いるのかを把握  ・ 利用者の安全を確保              |
| InstagramおよびFacebook全体での情報の使用目的:<br>・パーソナライズされた広告を表示し、InstagramおよびFacebookでのパ                  |
| <ul> <li>パオーマンスを加足</li> <li>InstagramとFacebookで、よりパーソナライズされた機能、コンテン<br/>ツ、おすすめ情報を提供</li> </ul> |
| Instagramでは、情報を使用してフォローするアカウントを提案することも<br>あります。                                                |
| あなたの情報の用途について、詳しくはこちら                                                                          |
| キャンセル 次へ                                                                                       |

2. 表示されている内容を確認し、「アカウントの設定を完了」 を選択します。

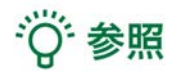

Facebookに登録されていない項目がある場合には、情報の入力 を求められます。右図の画面になるまで、順番に情報を入力して ください。

| <                  |                                                                    |
|--------------------|--------------------------------------------------------------------|
| Metaア              | カウントの設定を完了                                                         |
| 名前                 |                                                                    |
| メールア               | ·ドレス                                                               |
| パスワー<br>Facebook   | ・ド<br>でログイン                                                        |
| 诞生日                |                                                                    |
| あなたのMeta           | アカウント情報は公開されていません。                                                 |
| アカウントを3<br>リシー、プライ | 2世することで、Meta利用規約、利用規約の補足条項、Metaプライバシーボ<br>バジーポリシーの補足条項に同意するものとします。 |
|                    | アカウントの設定を完了                                                        |
|                    |                                                                    |

1. Metaアカウントのパスワードを作成します。「次へ」を選択 すると、Meta アカウントに登録されているメールアドレス宛に 6桁の認証コードが送信されます。

< Metaアカウントの新しいパスワードを作成 Facebookを使用してログインできなくなるため、アカウントの新しいパスワ ードを作成する必要があります。 認証コードを入力 新しいパスワードを作成するには、 に送信された 6桁のコードを入力してください。 IBE D-F コードが届かなかった場合 Metaアカウントの認証コード 🛤 mmsars 00 000000 g + 1 Meta votification/penal meta.com <mark>∧</mark>Meta 以下の問題コードを入力して、新しいMetaアカウント用のメールアドレスを装置してください。 教師コード 

> この認証コードに心当たりがない場合、このメールを無視していただいて結構です。 Distance of the second second se

Metaアカウントのパスワードを作成し

パスワードは8文字以上の英数字で作成し、他の人が推測できないものにし てください。

ましょう

パスワード

メールアドレス

2. メールで認証コードを確認し、入力します。

3. パスワードを設定し「次へ」を選択します。

4. 表示されている内容を確認し、「アカウントの設定を完了」 を選択します。

| :                                                                            |
|------------------------------------------------------------------------------|
| letaアカウントの設定を完了                                                              |
| 名前                                                                           |
| メールアドレス                                                                      |
| パスワード                                                                        |
| 誕生日                                                                          |
| なたのMetaアカウント情報は公開されていません。                                                    |
| コウントを設定することで、Meta利用規約、利用規約の補足条項、Metaプライバシー<br>ノー、プライバシーボリシーの補足条項に同意するものとします。 |
| アカウントの設定を完了                                                                  |
| 戻る                                                                           |

ø

#### ❸ デバイスを設定する

Metaアカウントの設定が完了すると、ヘッドセットにコードが 表示されます。

<u>https://www.meta.com/device</u> にアクセスし、コードを入力 後、「デバイスを接続」を選択します。

接続後ヘッドセット上で同期が行われ、ヘッドセットの再起動 が始まります。

# <sup>※</sup>参照

ー定時間経過すると、ヘッドセットに表示されているコードは 無効になります。その場合は、再度コードを生成してください。

| コードを                | 入力                  |                              |
|---------------------|---------------------|------------------------------|
| 信頼できるソ<br>場合        | ースからのコードのみ使用        | してください。ヘルプが必要な               |
|                     | デバイスを排              | 145                          |
| 0                   | Meta 2022・プライバジーボリ3 | → 利用規約・日本語                   |
| <mark>0</mark> Meta |                     |                              |
|                     | Ø                   |                              |
| このウィ                | テバイスが接続さ            | <b>されました</b><br>トに戻ることができます。 |
| 0                   | Meta 2022・プライバシーポリ3 |                              |

#### ④ Meta Horizonプロフィールを作成する

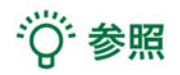

Meta Horizonプロフィールは、VRをはじめ、ウェブブラウザなどで使うソーシャルプロフィールで す。自身固有のユーザーネーム、VRで他の利用者に表示されるHorizonネーム、プロフィール写真、 アバターなどを選択できます。Meta Horizonプロフィールは、Metaアカウントごとに1つ作成でき ます。

1. Meta Horizonプロフィールとプライバシー設定を確認します。Horizonプロフィールの表示方法 や名前の追加など、表示される手順に従って設定します。

|                                                                                                    | <                                                                                                    |                                                    |
|----------------------------------------------------------------------------------------------------|----------------------------------------------------------------------------------------------------|----------------------------------------------------|
|                                                                                                    | どのように表示されたいですか?                                                                                                  | Horizonプロフィールに名前を追加                                |
|                                                                                                    | 友達があなたを見つけやすくなるように、同じアパターとプロフィールを使用したい場合は同時してください。この情報は公開され、使用中のアプリは<br>この情報にアクセンてきるようななります。<br>現在のプロフィール債報を維持する | 呼び名を選択できます。ユーザーネーム「<br>れは国用の名前である必要はなく、いつでも変更できます。 |
|                                                                                                    | 9 <b>.</b> 0                                                                                                    | X                                                  |
| ▶ 001/020 ¥≷ 13 1                                                                                                    | 別のブロフィールと同期します。次のステップですべてのブロフィ<br>ールを確認できます。<br>-                                                                | 88                                                 |
| OculusのプロフィールがHorizonでも使われて<br>います                                                                                                    | Facebook                                                                                                    | 公開・使用中のアプリはあなたのHorizonネームにアクセスできます。                |
| Metaアカウントはログインに使用され、Meta Horizonプロフィールはあなた<br>がどのように表示されるかを設定します。Oculusのプロフィール情報を引き<br>続き使用でき、エクスペリエンスをよりソーシャルにするための新しいオブ<br>ションも追加されています。Meta Horizonとは | 20                                                                                                    | R <sup>A</sup> .                                   |
|                                                                                                    |                                                                                                    |                                                    |

2. プライバシー設定の手順は、本手順書「1-1. Metaアカウントの作成(Meta Quest を初めて利用 する場合)」の「<u>3 Meta Horizonプロフィールを設定する</u>」と同様です。

## 2. Holoeyes XR アプリケーションのインストール

Meta Quest を Wi-Fi に接続し、ユニバーサルメニューからストアアイコンを選択します(左下図)。 検索窓に「holoeyes xr」※と入力し、ページ下部「App Lab(1件)」の「入手する」を選択しま す(右下図)。

※ "holoeyes" と "xr" の間にスペース入力が必要です。英字は大文字・小文字どちらでも構いません。

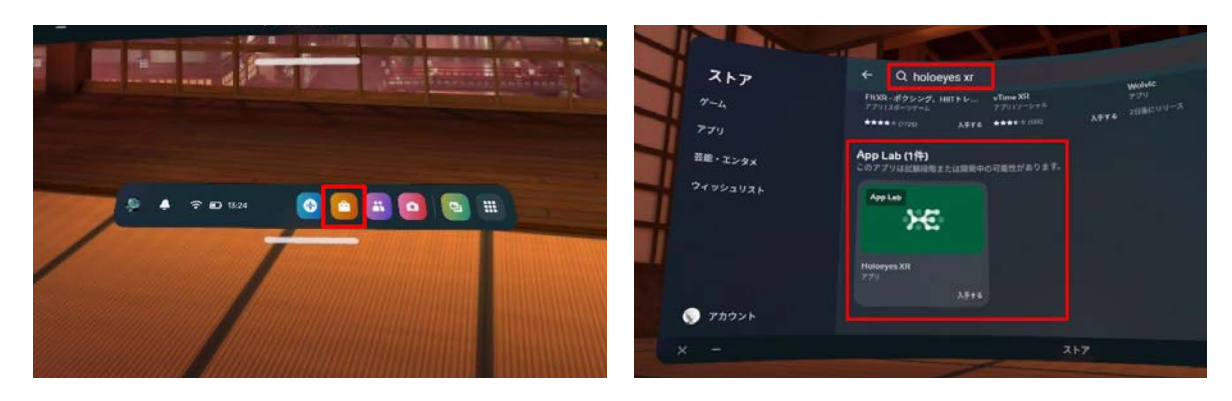

次に「詳細を見る」を選択します(左下図)。App Lab でアプリを入手する際の注意事項が表示され るので、確認の上、「OK」を選択します(右下図)。

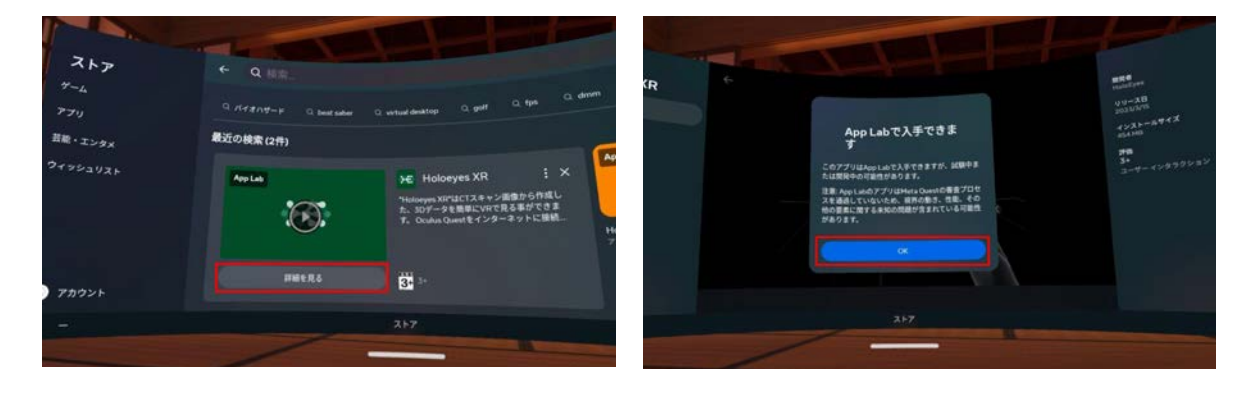

次に「入手する」を選択します(左下図)。アプリケーションのインストールが完了すると、「スタート」ボタンが表示されます(右下図)。「スタート」を選択し、アプリケーションを起動します。

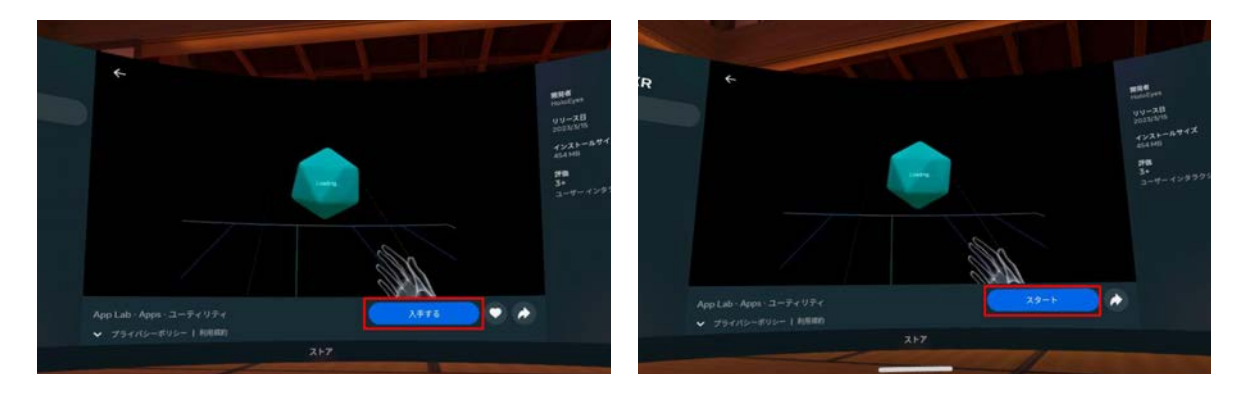

# i 注意

Holoeyes XR Version.2.5 以前からご利用いただいている場合

- ヘッドセットにインストールしている既存のアプリをアンインストールしてから、アップ デートを実行してください。
- SideQuest 経由でのインストール(Holoeyes XR Version.2.5 までのインストール方法) は、Holoeyes XR Version.2.6 以降は終了しています。SideQuest ヘアクセスいただいた 場合でも、「DOWNLOAD APP (OCULUS)」を選択(左下図)すると、App Lab のインス トールページへ遷移します(右下図)。

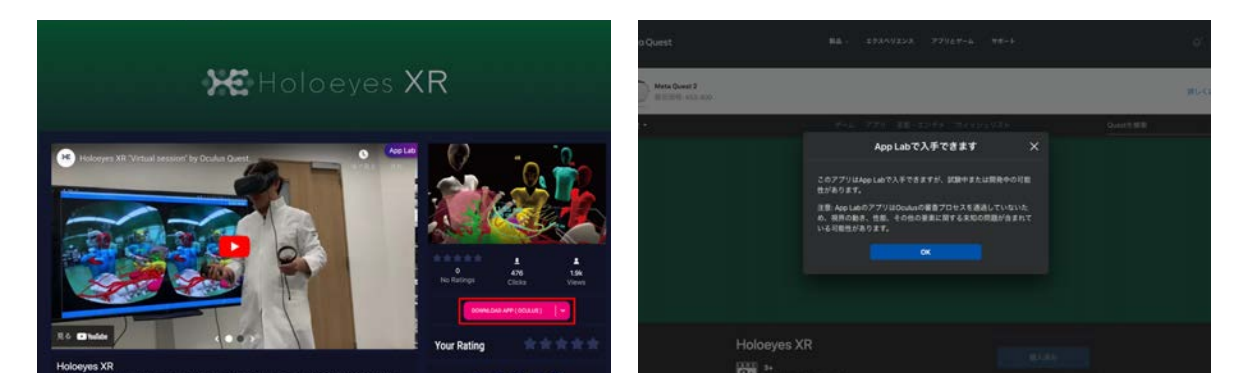

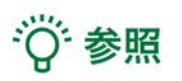

App Lab は Meta Quest 向けの公式ストア(Oculus Store)外アプリ配信システムです。App Lab ポリシーへの準拠と App Lab の審査を経て、Holoeyesアプリケーションを配信をしていま す。

## <u>3. Holoeyes アプリケーションの起動</u>

Meta Quest のユニバーサルメニューからアプリケーションアイコンを選択します(左下図)。 右上のフィルターマークを選択し、続いて、右上のプルダウンリストから「すべて」を選択します (右下図)。

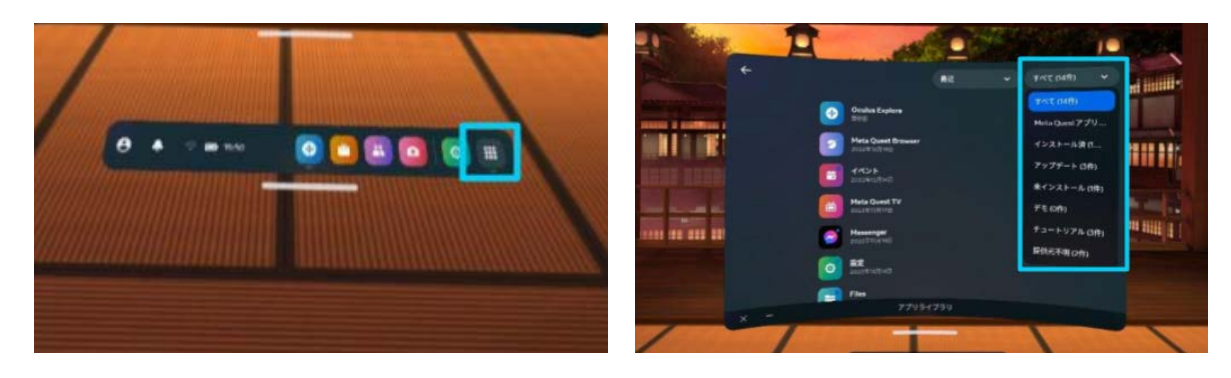

一覧に表示されている「Holoeyes XR」アプリケーションを選択し、起動します。

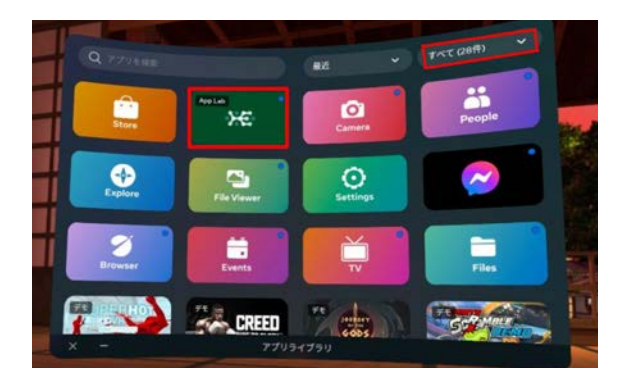

## <u>改訂履歴</u>

| 日付          | 内容                                            |
|-------------|-----------------------------------------------|
| 2022年10月12日 | Metaアカウントリリースに伴うMeta Questセットアップ手順書の仕様の<br>修正 |
| 2023年3月17日  | アプリケーションインストール手順及びスクリーンショット画面の変更              |